# Le Tri 77172 Te u

ลกออบอมชิมปฏิบัติการกรณิตมิมหมือบอยิมชิมสมมอบ โหลายสิตส์โอลาฮรียนการสอบ 8 สลุ่มสายลายรียนสู้ หมือลาฮลิลบา หลิลสูตรลารสร้าง XAXADIXE เพื่อลาฮลิลบา

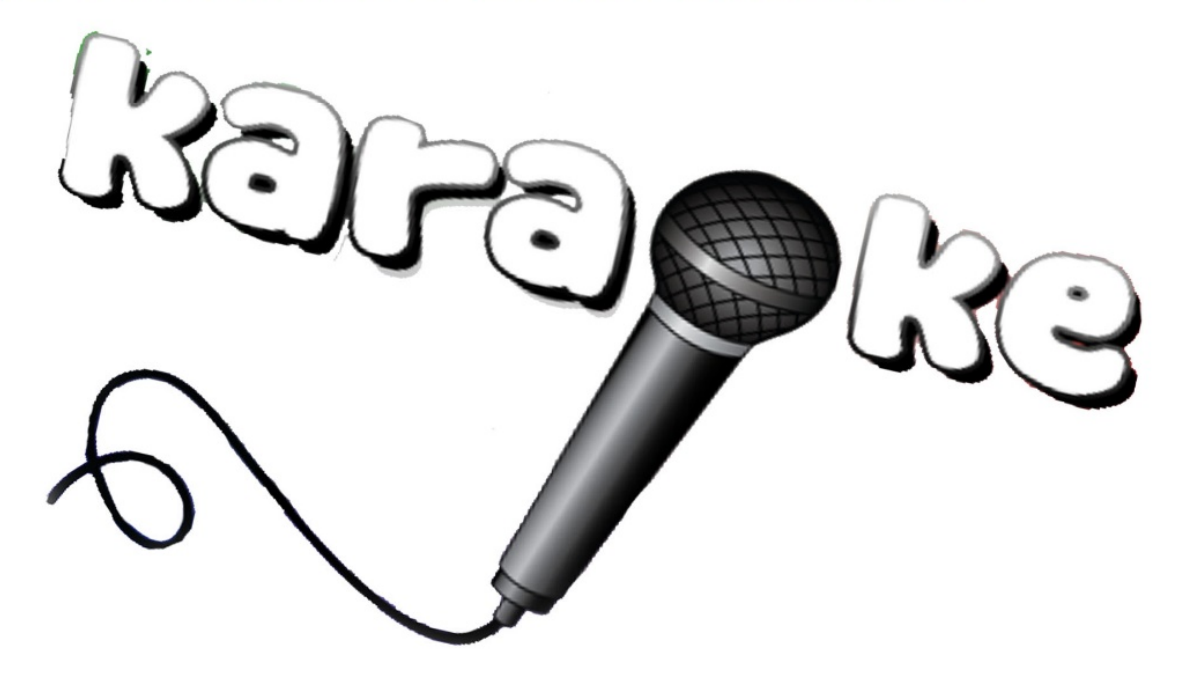

สำนิลอานเขตพื้นที่ลารอีลษาประละผลิลษาอุตรลิตล์ เขต 1

#### \* การใช้โปรแกรม Aegisub (ทำซับคาราโอเกะ)

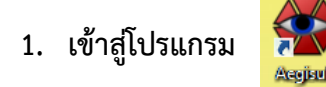

| 🔮 Untitled - Aegisub 3.2.2                                           | - 🗆 🗙      |
|----------------------------------------------------------------------|------------|
| File Edit Subtitle Timing Video Audio Automation View Help           |            |
| □ 22 🗐   +                                                           |            |
| Comment Default v Edit Actor v Effect                                | <b>√</b> 0 |
| 0 🗘 0.000.00 0.000.05.00 0.000.05.00 0 0 0                           |            |
|                                                                      |            |
| ≠ Start End CPS Style Text<br>1 00000:00.00 (00:00.05.00 € 0.0 Fedat | ^          |
|                                                                      |            |
|                                                                      | ~          |

 เปิดไฟล์วีดีโอ (นามสกุล .AVI) ที่ต้องการทำซับ ไปที่เมนู Video → Open video จะปรากฏหน้าต่าง preview video ขึ้นมาตามภาพ \*\*\*(กรณีแทบคลื่นเสียงไม่ขึ้น)

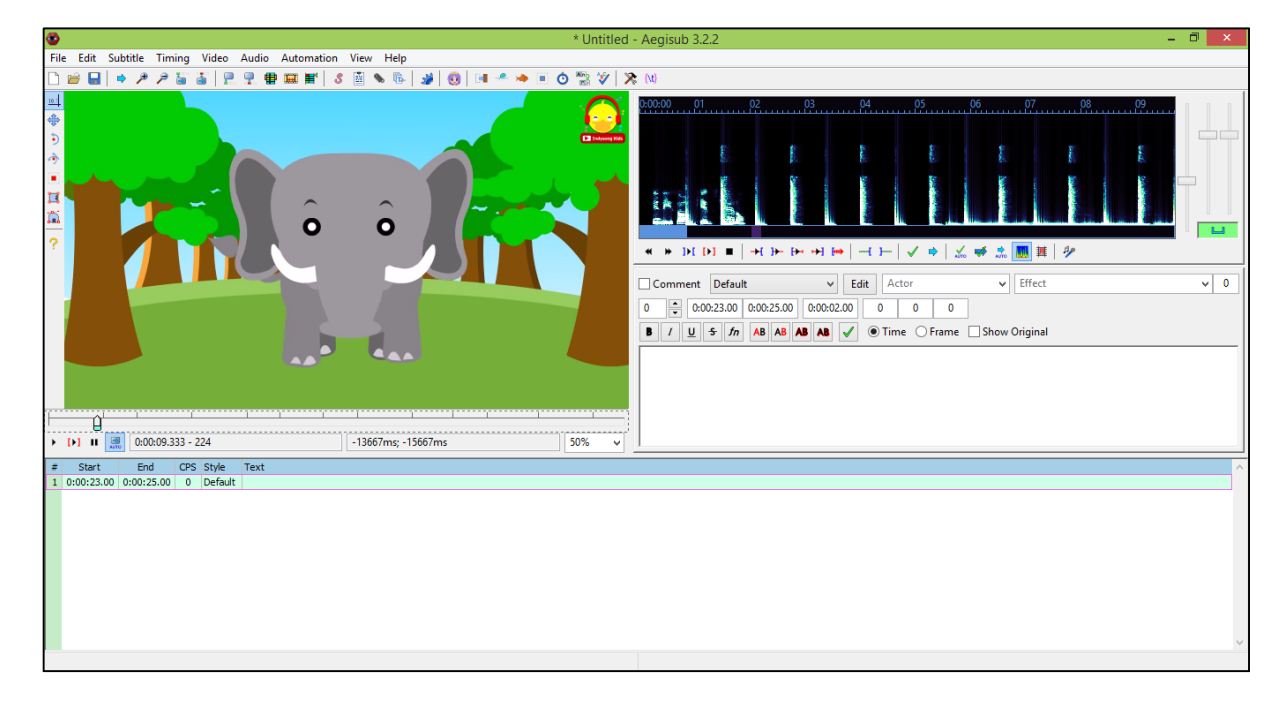

ไปที่เมนู Audio  $\rightarrow$  Open Audio จะปรากฏหน้าต่างแถบเสียง

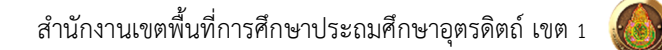

เราสามารถเปลี่ยนมุมมองเส้นแถบเสียงได้จากเครื่องมือ 🛛 🔹 🕨 📭 🖛 + 🖛 + 🖛 🖛 🎎 📕 📕 🤌 # 🖩 🖌 🕹 🐁 🔖 😼 🔕 | 💷 🥗 👄 Ó 🔊 \* 0 • 0:00:00.00 0:00:05.00 0:00:05.00 0 0 0 B I U 5 fn AB AB AB AB เครื่องมือที่ใช้ในการยึด ย่อ ขยายแถบเสียง 50% ~ +0ms: -5000 # Start End CPS Style 1 0:00:00.00 0:00:05.00 0 Defaul

หมายเหตุ : ในกรณีใช้งานโปรแกรมครั้งแรกให้ไปตั้งค่าโปรแกรมที่เมนู File — proprety — กดปุ่ม From Video — OK (เพื่อซับกับเนื้อเพลงจะพอดีกัน)

|                                                      | Script Properties    | × |
|------------------------------------------------------|----------------------|---|
| Script                                               |                      |   |
| Title:                                               | Default Aegisub file |   |
| Original script:                                     |                      |   |
| Translation:                                         |                      |   |
| Editing:                                             |                      |   |
| Timing:                                              |                      |   |
| Synch point:                                         |                      |   |
| Updated by:                                          |                      |   |
| Update details:                                      |                      |   |
| Resolution                                           |                      |   |
| 1280                                                 | x 720 From video     |   |
| YCbCr Matrix:                                        | TV.601               | ~ |
| Options                                              |                      |   |
| Wrap Style: 0: Smart wrapping, top line is wider 🗸 🗸 |                      |   |
| ✓ Scale Border and Shadow                            |                      |   |
|                                                      | OK Cancel Help       |   |

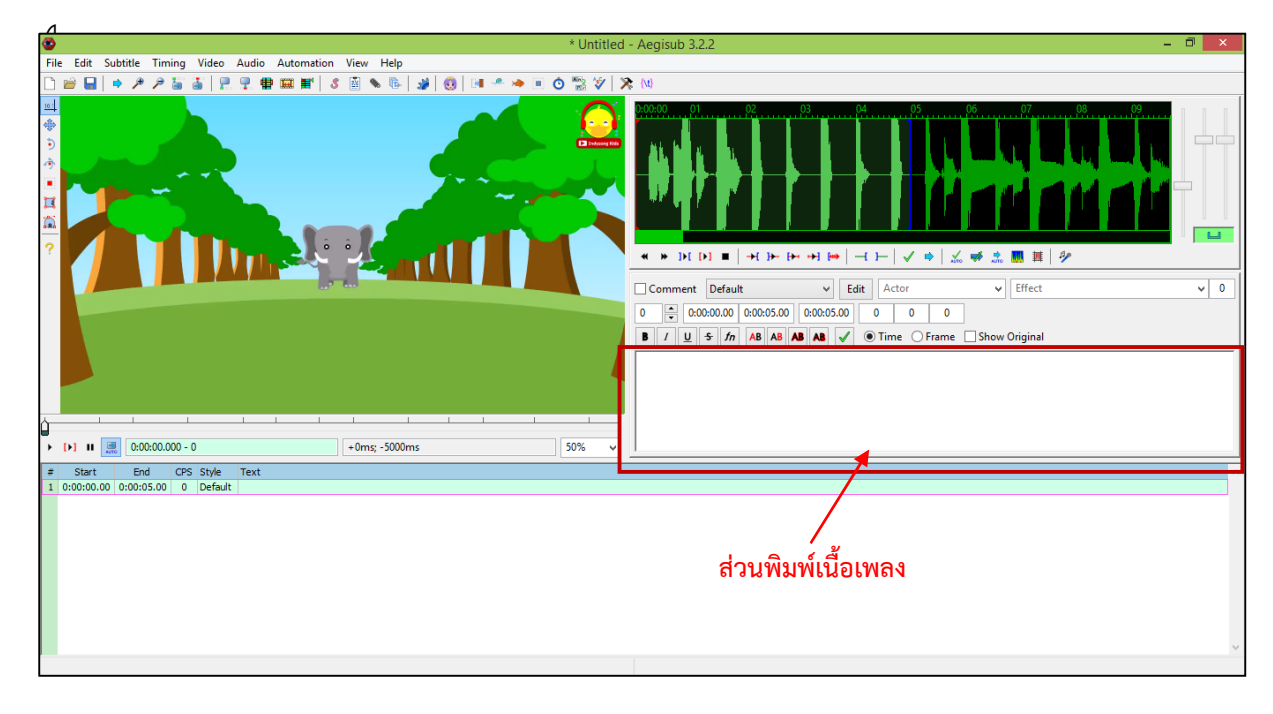

3. ขั้นตอนการใส่เนื้อเพลง ให้พิมพ์เนื้อเพลงในแต่ละท่อนเพลงลงไป เสร็จแล้วกด Enter

| หรือเครื่องหมาย | B I U S fn AB AB AB AB | ✓        | ● Time ○ Frame □ Show Original |
|-----------------|------------------------|----------|--------------------------------|
| จนจบทกท่อนร้อ   | งทั้งเพลง              | <u> </u> |                                |

### 5. กำหนดรูปแบบตัวอักษรให้กับเนื้อเพลง

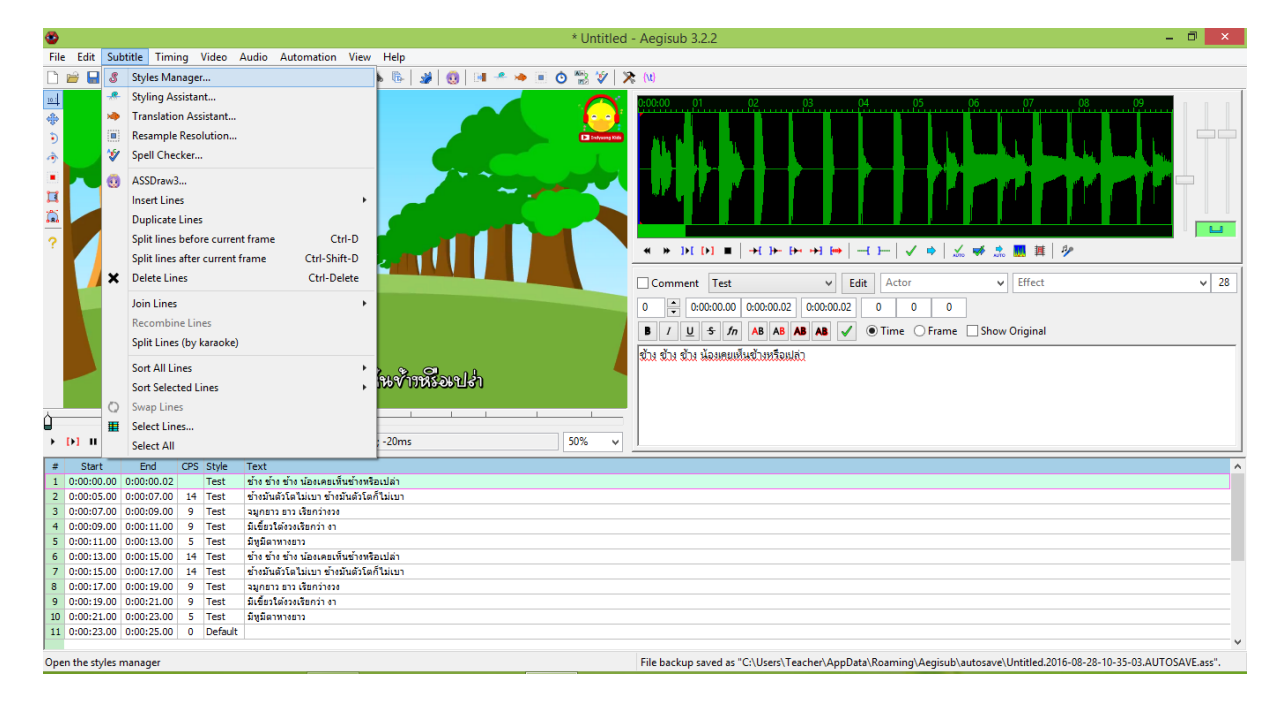

- คลิก New เพื่อสร้าง Styles ซับ เป็นของตัวเอง

Catalog of available storages New Default ¥ Storage Current script Test Default Test ▲ ▼ ↓ ↓ ▲ V T ▼ Q <- Copy to storage Import from script... New Edit Delete New Сору Сору Help Clos

- กำหนดรูปแบบตัวอักษร/ฟอนต์/ ขนาดตัวอักษร และตั้งชื่อ Style Name จากนั้นกด OK

| ී Si                                                                                                    | tyle Editor 🛛 🗙                                                                |
|----------------------------------------------------------------------------------------------------|--------------------------------------------------------------------------------|
| Style Name<br>Default                                                                                                    | Outline<br>Outline: 2 Shadow: 2 Opaque box                                     |
| Font<br>Arial V 20 V<br>Bold Italic Underline Strikeout                                                                                                    | Miscellaneous<br>Scale X%: 100 + Scale Y%: 100 +<br>Rotation: 0 + Spacing: 0 + |
| Colors<br>Primary Secondary Outline Shadow                                                                                                    | Encoding: 1 - Default v                                                        |
| Margins         Alignment           Left         Right         Vert         07         08         9           10         10         10         10         10         10         10         10         10         10         10         10         10         10         10         10         10         10         10         10         10         10         10         10         10         10         10         10         10         10         10         10         10         10         10         10         10         10         10         10         10         10         10         10         10         10         10         10         10         10         10         10         10         10         10         10         10         10         10         10         10         10         10         10         10         10         10         10         10         10         10         10         10         10         10         10         10         10         10         10         10         10         10         10         10         10         10         10         10         10         10 | Acgisub<br>0123月語<br>Acgisub\N0123月語                                           |
|                                                                                                    | OK Cancel Apply Help                                                           |

| 🕸 * Untit                                                               | ed - Aegisub 3.2.2 📃 🗖 🗙                                                                                                    |
|-------------------------------------------------------------------------|----------------------------------------------------------------------------------------------------|
| File Edit Subtitle Timing Video Audio Automation View Help              |                                                                                                    |
| □ · · · · · · · · · · · · · · · · · · ·                                 | ∑≫ (u)                                                                                                    |
|                                                                         |                                                                                                    |
|                                                                         | 20200       0       0       0       0       0       0       0       0       0       0       0       0       0       0       0       0       0       0       0       0       0       0       0       0       0       0       0       0       0       0       0       0       0       0       0       0       0       0       0       0       0       0       0       0       0       0       0       0       0       0       0       0       0       0       0       0       0       0       0       0       0       0       0       0       0       0       0       0       0       0       0       0       0       0       0       0       0       0       0       0       0       0       0       0       0       0       0       0       0       0       0       0       0       0       0       0       0       0       0       0       0       0       0       0       0       0       0       0       0       0       0       0       0       0       0       0       0       0 |
| <ul> <li>ทำมันตั้งโตโอโนบ ทำมันตั้งโตกิโอโนบ</li> </ul>                 | ຊົນແມ່ນຄົນໃຫ້ມີພວກ ຊົວແມ່ນຄວິໃຫຕີໂພນວ                                                                                                    |
|                                                                         |                                                                                                    |
| ► ► ► ► ► ► ► ► ► ► ► ► ► ► ► ► ►                                       | v J                                                                                                    |
| # Start End CPS Style Text                                              |                                                                                                    |
| 1 0:00:00.00 0:00:00.02 Test ช้างช้างข้างน้องเคยเห็นช้างหรือเปล่า       |                                                                                                    |
| 2 0:00:05.00 0:00:07.00 14 Test ซ่างมันดัวโตไม่เบา ข้างมันดัวโตก็ไม่เบา |                                                                                                    |
| 3 0:00:07.00 0:00:09.00 9 Test ลมุกธาว ธาว เรียกว่างวง                  |                                                                                                    |
| 4 0:00:09.00 0:00:11.00 9 Test มีเขียวได้งวงเรียกว่า งา                 |                                                                                                    |
| 5 0:00:11.00 0:00:13.00 5 Test มหูญญาการ                                |                                                                                                    |
| 0 0:00:15:00 0:00:17:00 14 Test ส่วนพันธัวโลโม่นระด้วนให้เรื่อไม่นาว    |                                                                                                    |
| 8 0:00:17.00 0:00:19.00 9 Test 200803 833 (\$8633636                    |                                                                                                    |
| 9 0:00:19.00 0:00:21.00 9 Test มีเชี่ยวใต้งวงเรียกว่า งา                |                                                                                                    |
| 10 0:00:21.00 0:00:23.00 5 Test มีหูมีตาทางชาว                          |                                                                                                    |
| 11 0:00:23.00 0:00:25.00 0 Default                                      |                                                                                                    |
|                                                                         | v                                                                                                    |

- เลือกรูปแบบ Style ให้กับท่อนเนื้อร้องในเพลง

## 6. การแบ่งท่อนเนื้อร้อง

| ۵                                                                                                    | * Untitled - Aegisub 3.2.2 📃 🗖 📉 🗙                                                                                                    |
|----------------------------------------------------------------------------------------------------|----------------------------------------------------------------------------------------------------|
| File Edit Subtitle Timing Video Audio Automation View Help                                                                                                    |                                                                                                    |
| D 🗃 🖬 🔶 🖉 🖉 📓 🖳 🖳 🖶 📾 🞬 🖉 🖄 🗞 🕼 💷 🥙 🗮 🖉                                                                                                    | 1 🕾 🖉 🖉 🖉                                                                                                    |
|                                                                                                    |                                                                                                    |
|                                                                                                    |                                                                                                    |
|                                                                                                    | Comment         Test         ✓ Edit         Actor         ✓ Xrect         ✓ 29           0         © 0000500         0000700         © 0         0         0         0           1         U         5         fn         AB         AB         ✓ © Time         Frame         Show Original |
| ข้ามันต้งโตโล่งบา ข้ามันต้งโตกีโล่งบา                                                                                                    | รมแม่แม่แม่แน่ มันแม่มีแต่แนว 1.เส้นสีแดงเลื่อนให้อยู่ในช่วงที่ต้องการให้ซับขึ้น                                                                                                    |
| ▶ ▶ ■ ■ 0:00:05:000 - 120 = 0ms - 2000ms                                                                                                    | ของท่อนนั้น                                                                                                    |
| # Start Fod CDS Style Text                                                                                                    | 2 เส้นสีน้ำเงินเลือนให้อยู่ในช่วงที่ต้องการให้ตับเ                                                                                                    |
| 1 0:00:00.00 0:00:00.02 Test ข้างข้างข้างน้องเคยเห็นข้างหรือเปล่า                                                                                                    |                                                                                                    |
| 2 0:00:05.00 0:00:07.00 14 Test ข้างมันตัวโตไม่เบา ข่างมันตัวโตก็ไม่เบา                                                                                                    | างกะป้าไขเองหม่องเข้าเ                                                                                                    |
| 3 0:00:07.00 0:00:09.00 9 Test จมูกชาว ชาว เรียกว่างวง                                                                                                    | N 1050 104 NO 1888                                                                                                    |
| 4 0:00:09.00 0:00:11.00 9 Test มีเขียวใต้งวงเรียกว่า งา                                                                                                    |                                                                                                    |
| 5 0:00:11.00 0:00:13.00 5 Test มีหมือาหางอาว<br>6 0:00:12.00 0:00:15.00 14 Test ประโยบันชายในประโยบันชายไม่                                                                                                    |                                                                                                    |
| b 0:00:13:00 0:00:15:00 14 Test ช่วงช่วงช่วงหลองคือเห็นช่วงหรือไปลา<br>7 0:00:15:00 0:00:17:00 14 Test ช่วงพันด้วโตไม่เมระช่วงพันด้วโตโป็นเมร<br>20:00:15:00 0:00:17:00 14 Test ช่วงพันด้วโตไม่เมระช่วงพันด้วโตโป้นเมร |                                                                                                    |
| 8 0:00:17:00 0:00:19:00 9 Test 3100/20 021 5/02/2014                                                                                                    |                                                                                                    |
| 9 0:00:19:00 0:00:21:00 9 Test มีเขียวได้งวงเรียกว่า งา                                                                                                    |                                                                                                    |
| 10 0:00:21.00 0:00:23.00 5 Test มีพูมิตาทางชาว                                                                                                    |                                                                                                    |
| 11 0:00:23.00 0:00:25.00 0 Default                                                                                                    |                                                                                                    |
|                                                                                                    | Y                                                                                                    |

7. การแบ่งท่อนคำร้องหรือการปาดเนื้อร้อง

ใช้เครื่องมือ Toggle karaoke mode 🔍 🕷 🕨 🗈 🖛 ++ ++ ++ ++ | -+ +- | 🗸 🛸 🔜 💷 🕼

| 🕸 * Untitlec                                                                                                    | I - Aegisub 3.2.2 🚽 🗖 🗙                                                                                                    |
|----------------------------------------------------------------------------------------------------|----------------------------------------------------------------------------------------------------|
| File Edit Subtitle Timing Video Audio Automation View Help                                                                                                    |                                                                                                    |
| 🗅 🗃 🖬 🎍 チ チ 留 寄 県 県 🖷 📾 副 🗑 🖇 🖷 💋 🚳 💷 🖉 🖄 🌾 🗌                                                                                                    | R (M                                                                                                    |
|                                                                                                    | 20200 01 02 03 04 05 00 07 08 07<br>0 <sup>1</sup> 0 <sup>1</sup> 0 <sup>2</sup> 0 <sup>3</sup> 0 <sup>4</sup> 0 <sup>4</sup> 0 <sup>4</sup> 0 <sup>4</sup> 0 <sup>4</sup> 0 <sup>4</sup> 0 <sup>4</sup> 0 <sup>4</sup>                                                                                                    |
|                                                                                                    | Comment         Default         ✓         Edit         Actor         ✓         Effect         ✓         28           0         0         00005.00         00005.00         0         0         0         0         0         0         0         0         0         0         0         0         0         0         0         0         0         0         0         0         0         0         0         0         0         0         0         0         0         0         0         0         0         0         0         0         0         0         0         0         0         0         0         0         0         0         0         0         0         0         0         0         0         0         0         0         0         0         0         0         0         0         0         0         0         0         0         0         0         0         0         0         0         0         0         0         0         0         0         0         0         0         0         0         0         0         0         0         0         0         0 |
| ► [▶] II 📃 0:00:00.000 - 0 +0ms; -5000ms 50% ▼                                                                                                    |                                                                                                    |
| # Start End CPS Style Text                                                                                                    |                                                                                                    |
| 1 0:00:00.00 0:00:05.00 5 Default ข้างข้างน้องเคยเห็นข้างหรือเปล่า                                                                                                    |                                                                                                    |
| 2 0:00:05.00 0:00:07.00 14 Default ข้างมันดัวโตไม่เบา ข้างมันดัวโตก็ไม่เบา                                                                                                    |                                                                                                    |
| 3 0:00:07.00 0:00:09.00 9 Default จมุกยาว ยาว เรียกว่างวง                                                                                                    |                                                                                                    |
| 4 0:00:09.00 0:00:11.00 9 Default มีเขียวใต้งวงเรียกว่า งา                                                                                                    |                                                                                                    |
| 5 0:00:11:00 0:00:13:00 5 Default มกุมตาหางอาว                                                                                                    |                                                                                                    |
| b 0:00:15.00 0:00:17.00 14 Default ชางชางชางชางหลองเพลชางหรือเปลา<br>7 0:00:15.00 0:00:17.00 14 Default ตั้งสมัยดังโตไม่เหล่าตั้งสินให้เชื่อไปเหล่า<br>14 10:00:15.00 0:00:17.00 14 Default ตั้งสมัยดังโตไม่เหล่าตั้งสินให้เชื่อไปเหล่า<br>14 10:00:15.00 0:00:17.00 14 Default ชางชางชางชางชางชางชางชางชางชางชางชางชางช |                                                                                                    |
| 8 0:00:17:00 0:00:19:00 9 Default 20:00:20 02:00:00:00:00:00:00:00:00:00:00:00:00:0                                                                                                    |                                                                                                    |
| 9 0:00:19.00 0:00:21.00 9 Default มีเขียวใต้ขวงเรียกว่า ชา                                                                                                    |                                                                                                    |
| 10 0:00:21.00 0:00:23.00 5 Default มีหมืดาทางอาว                                                                                                    |                                                                                                    |
| 11 0:00:23.00 0:00:25.00 0 Default                                                                                                    |                                                                                                    |
|                                                                                                    | ×                                                                                                    |
|                                                                                                    |                                                                                                    |

|                                             | ข้าง ข้าง ข้าง<br> | น้องเคยเห็นข้างหรือเปล่า |
|---------------------------------------------|--------------------|--------------------------|
| 🔀 🌠 ข้าง ข้าง ข้าง น้องเดยเห็นข้างหรือเปล่า |                    |                          |

การแบ่งคำร้องเพื่อปาดสีให้กับเนื้อเพลง เส้นสีฟ้าที่คั่นระหว่างคำร้องมีค่าเท่ากับเส้นปะที่ปรากฏบนแถบเสียง เลื่อนให้อยู่ในช่วงที่ต้องการให้ซับขึ้นของคำหรือประโยคนั้น แบ่งเสร็จให้คลิกที่เครื่องหมายถูก ทำจนครบทุก ท่อนเพลงที่แบ่งไว้ครั้งแรก

#### 🗰 การใช้โปรแกรม AVI ReComp (ฝังซับคาราโอเกะ)

- 1. เข้าสู่โปรแกรม 🧖
- 2. ที่แผงควบคุมงามเมนู "แฟ้มแหล่งและขาออก"

| A A                                                           | VI ReComp 1.5.6                 |                     | <br>x |
|---------------------------------------------------------------|---------------------------------|---------------------|-------|
| แผงดวบดุมงาน<br>แพ้มแหล่งและขาออก เพิ่มเติม การตั้งค่า รายการ | Log                             | ข้อมูล              |       |
| แพื่มแหล่ง                                                    |                                 | Movie 🕑             |       |
| LI AVI                                                        | ?                               | ເວລາ:               |       |
|                                                               | ຢ <b>ບ</b>                      | ขนาด:               |       |
| 1. เปดโฟล AVI ตนฉบบทตองการจ                                   | ะฝงซบ                           | 445 - <b>1</b>      |       |
| Auto-set output path                                          |                                 | 30) (E) 🔛           |       |
| แฟ้มขาออก                                                     |                                 | ขนาด:               |       |
|                                                               |                                 | จัวเข้ารทัส MPEG-4: |       |
| บันหือ AVI                                                    |                                 | QPel:               |       |
| 2 เลือกปลายทางที่ต้องการจะ Sav                                |                                 | Quant matrix:       |       |
| 2. 6667767777777677777776                                     |                                 | อัตรามิต:           |       |
| ขนาดAVIใหม่ = 0 → MB                                          | Custom sizes                    | ความละเอียด:        |       |
|                                                               |                                 | Aspect ratio:       |       |
|                                                               |                                 | เฟรม:               |       |
| Applications                                                  |                                 | Fps:                |       |
| Control panel อนเทอรเฟช                                       |                                 |                     |       |
| VirtualDubMod                                                 |                                 | เสียง 🗶             |       |
| สถานะ OK                                                      | รัพ 1.5.10.2                    | ชนิด:               |       |
| ต้มสัมพาง<br>CuBrogram Filos (v96)\AVI BoComp\Vir             | hualDubMedWirthalDubMed.ov      | ອັດຈານີດ:           |       |
| C: Program Files (x86) (AVI Recomp (vir                       | เมลเมนมคิดน (ขา เมลเมนมคิดน.อง) | Bitrate mode:       |       |
| Xvid                                                          | iSynth                          | ขนาด:               |       |
| สถานะ รุ่น                                                    | สถานะ รุ่น                      | ช่องทาง:            |       |
| ОК <u>1.3.2 final</u>                                         | ОК 2.5.8.5                      | อตราขยาย:           |       |
|                                                               |                                 |                     |       |

# 3. เมนู "เพิ่มเติม"

| AVI ReComp 1.5.6                                                                                                    | - 🗆 🗙                                                                                                    |
|----------------------------------------------------------------------------------------------------|----------------------------------------------------------------------------------------------------|
| แผงดวบดุมงาน<br>แฟ้มแหล่งและขาออก เพิ่มเดิม การตั้งดำ รายการ Log                                                                                                    | ข้อมูล                                                                                                    |
| ความละเอียด ขอบส์สา เสียง<br>เปิดใช้งานคำบรรยาย<br>การตั้งค่า<br>รอาย<br>✔ เริดการใช้/บิดการใช้ การตั้งค่า<br>Auto-load<br>โหลดสามรรยาะ โหลดไฟล์ชับ Save มาจากโปแกรม Aegisub<br>โลโก<br>                                        | Movie         โดง           เวลา:         ขนาด:           ชีดีโอ         โดง           ขบาด:         เลา:           ขบาด:         เลา:           ขบาด:         เลา:           บบาด:         เลา:           บบาด:         เลา:           บบาด:         เลา:           บบาด:         เลา:           เป็นข่ารทัส MPEG-4:         QPel:           GMC:         GMC:           Quant. matrix:         มัดราบิด: |
| โหลดโลโก<br>Applications<br>Control panel อันเทอร์เฟซ<br>VirtualDubMod<br>สถานะ OK รัน 1.5.10.2<br>เริ่มเส้นหาง C:\Program Files (x86)\AVI ReComp\VirtualDubMod\VirtualDubMod.exi<br>Xvid<br>สถานะ รัน<br>OK รัน<br>I.3.2 final | ความละเอียด:<br>Aspect ratio:<br>เฟรม:<br>Fps:<br>เสียง ขณ์ด:<br>อัตราบิต:<br>Bitrate mode:<br>ขนาด:<br>ช่องงาว:<br>อัตราขยาย:                                                                                                    |

4. เมนู "รายการ"

| AVI ReComp 1.5.6                                                                                       | - 🗆 🗙                                                                                       |
|----------------------------------------------------------------------------------------------------|---------------------------------------------------------------------------------------------|
| แผงควบคุมงาน<br>แฟ้มแหล่งและขาออก เพ็มเติม การตั้งค่า รายการ Log                                       | ข้อมูล<br>ช้าง Indysong Kids                                                                |
| ตัวอย่าง เพิ่มไปยังรายการ เลือกเพิ่มไปยังรายการ<br>รายการงาน สถานะ ขึ้น                                | Movie ()<br>ເວລາ: 00:01:49<br>ນນາດ: 18.69 MB                                                |
| 84                                                                                                    | วีดีโอ<br>ขนาด: 16.87 MB                                                                    |
|                                                                                                    | ลัมเข้าราโส MPEG-4: H264/AVC core 148 r2<br>QPel: no<br>GMC: no<br>Quant. matrix: undefined |
| Progress<br>เริ่ม หยุด                                                                                 | อัตราบิต: 1297 kb/s<br>ความละเอียต: 1280 x 720<br>Aspect ratio: 1.778<br>เฟรา: 2618         |
| Applications           Control panel         อันเทอร์เฟซ           VirtualDubMod         เลือก "เริ่ม" | ศักระ 24.000                                                                                |
| สถานะ OK รัน 1.5.10.2<br>สังเส้นทาง C:\Program Files (x86)\AVI ReComp\VirtualDubMod\VirtualDubMod.exi  | ชนิต: mp3<br>อัตราบิต: 128 kb/s<br>Bitrate mode: CBR                                        |
| Xvid         รัน         AviSynth           I.3.2 final         เกียวกับ         OK         รัน        | ขนาด: 1.67 MB<br>ช่องทาง: 2 (stereo)<br>อัตราขยาย: 44100 Hz                                 |

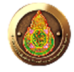